# Centricity<sup>™</sup> 2.0 Schoolwires Editor Help Card **school**wires<sup>®</sup>

#### **The Schoolwires Editor** • The majority of your website's content (text, images, and other items) will be 🤝 合 👜 created using the *Schoolwires* Editor, which is displayed to the right. · Font Name • Font Size • A • ::: Ma Normal • Working in the **Editor** is similar to working in most word processing pro-12 grams. You may see some familiar icons and already know how they work. Editor Icons • To add text, just click into the Content Area and begin typing. Cut, Copy, and Paste Text • You can cut, copy, and paste text from documents, websites, Content Area and other sources by using the icons in the Editor. When copying and pasting text from **Microsoft Word**<sup>®</sup> documents h and other sources, click on Paste from Word to remove non-web-friendly code. ß • To remove all formatting from your copied text, click on Paste Text. • You can simply use *Paste* to insert text and retain its original Words:0 Characters:0 GNormal HTML P formatting. This may cause problems if you attempt to edit the text. Cancel Create E-Alert Insert a Link Insert an Image Insert a File You can turn text or images into links to another page on your site, another 1. Place your cursor in the Content You can add documents, PDF'S, and website, an email address, or a bookmark (see below). Area where you would like the other files to your website by using the œ) 1. Highlight the text or image and click the *Insert Link* icon. Insert File icon. image to be inserted. 1. Place your cursor in the Content 2. From the *Insert Link* Wizard, select the type of link 2. Click the *Insert Image* icon: Area where you would like the file to vou would like to create. Web Address: 3. Choose an image source. be inserted. http:// vww.schoolwires.com 3. Enter/Select the desired link information. Ø 4. Follow the wizard prompts to bring 2. Click the Insert File icon. 4. If linking the user to another website, choose Target:? the image into the wizard and view Open in New Window ( blank) 3. Select a file source. 'Open in New Window' from the *Target* dropdown. the Image Attributes. Open in Same Window (parent) 5. Click Insert Link. 4. Follow the wizard prompts to select 5. Enter a description of the image a file, then click 'Continue'. into the Alt. Text field. Link to a Specific Page Location (Bookmark) Enter the text you would like to 5. 6. Adjust Height or Width values, if You can use a bookmark to link to a specific location in the **Editor**. appear on as the file link in the desired. 'Link Text' field. 1. Highlight the text or image you would like to make into a bookmark. 7. You may also adjust Alignment and 6. From the 'Target' dropdown, select 2. Click on the *Insert Bookmark* icon. Border options, or this can be done 'Open in a New Window'). 3. Enter the name of the bookmark and click Insert. later. 7. Click 'Insert File'. 4. Create your link using the *Insert Link* icon and select "Bookmark". You'll be 8. Click on the *Insert Image* button. able to choose from all bookmarks on the page. This will create a text link to the file. 1

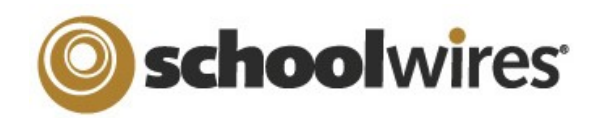

# Centricity<sup>™</sup> 2.0 Schoolwires Editor Help Card

#### Roundtrip Editing Insert a Table 1. Place your cursor in the Content Area where you If you have another HTML editor want to insert the table. a) 🥥 Dw - 0 installed on the computer, you 2. Click on the *Insert Table* icon. may be able to edit your Schoolwires content using *Roundtrip Editing*. To use Roundtrip Editing, just select the program you wish to edit your content with from the custom table. Editor Icons. You can use Roundtrip Editing with Aptana<sup>™</sup>, DreamWeaver™, and MS FrontPage™ or Expression™. Cells. Special Use Icons • The Special Characters icon allows you to enter symbols, special characters, and more. ground images, and more. Position by Pixel lets you position images exactly where you want them. • Format Eraser allows you remove and-drag the red cell outline. formatting from highlighted text and objects. Tip: Left-click on the element tags below • Full Screen expands your Content Area to 1 a Full Screen view. • Formatting allows you to to apply text is within. formatting, borders, backgrounds, and more. Find Additional Help E-Alerts If you have additional questions or would like to learn Content E-Alerts allow you to more, select one of these: easily communicate with ? - User Assistance icons that provide additional students, parents, and other information about the tools at your disposal. area of the website. How do I ...? - How Do I...? tabs provide you with articles, video tutorials, and online resources email to your subscribers. that will help you build and manage your site.

Community & Support - Gives you access to Support cases, Training resources, and more.

- From the dropdown, select the number of Rows and Columns you want in the table or select Table Wizard to build a
- 4. Once the table is inserted, clicking on the Table Options button lets you:
  - Insert or Delete Rows, Columns, or
  - Merge cells or Split merged cells.
  - Edit the Properties of a Cell, Row, or the entire Table. This option allows you to edit borders, back-
- 4. To manually adjust the size of your cells, hover over the cell, then click-

Table Options Insert Row Above - Insert Row Belo + Delete Rows 🕺 Insert Column Left Insert Column Right 🖞 Delete Columns - Insert Cells → Delete Cells Row Properties E Cell Properties 🛅 Merge cells right 🛄 Merge cells down == Split cells right

Split cells down

the Content Area to edit the Properties of a table (), row (), or cell () that your cursor Properties

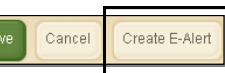

community members that have subscribed to your

- Use the Create E-Alert button to generate an
- You may edit the subject and body of the Content E-Alert with your own message.
- The E-Alert body will contain a link to the page you created it on; do not edit this.

## Inserting ActiveBlocks

ActiveBlocks allow you to add dynamic content to your website. They will appear in the Schoolwires Editor as code that displays something like "[\$LongDate\$]". On the front end, that particular ActiveBlock would display the current date in "Day, Month Date, Year" format. ActiveBlocks can display user/time/date information, randomize content, and more. To insert an ActiveBlock into your Schoolwires Editor

- 1. Place your cursor at the location you would like the content to appear.
- 2. Click on the Open Toolbox icon.
- 3. Select an ActiveBlock from the dropdown.
- 3. Select Save.

### Embed Content from other Websites

You can also use ActiveBlocks to embed content from another website in your Content Area. This can be helpful if you want to display content from one section of your website in another section (e.g. embedding a 'Current Events' page in several different sections). Any edits to the original content will appear everywhere it is embedded.

- 1. Select the **Open Toolbox** icon.
- 2. Scroll down and select *Embed Simple* Content\*.
- 3. Enter the URL of the website you wish to display (e.g. http://www.schoolwires.com).
- 4. Select Insert.
- 5. Select Save,

\*If you want to embed a web page that requires user interaction (e.g., search engines like Google.com) choose **Embed Complex Content.** This will display the target URL in an frame that allows the user to interact with its content. Use this option to display PDF's that you've loaded into Files and Folders, as well.